# ขั้นตอนการยื่นคำขอใบอนุญาตมีไว้ในครอบครองซึ่งวัตถุอันตราย ในระบบ NSW สำหรับผู้ประกอบการ

จัดทำโดย กลุ่มควบคุมตามพระราชบัญญัติ สำนักวิจัยและพัฒนาการเกษตรเขตที่ 2 จ.พิษณุโลก โทรศัพท์ 0-5531-3162 / 084-0439675

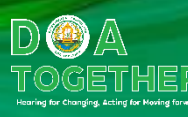

### การขออนุญาตมีไว้ครอบครองซึ่งวัตถุอันตรายในระบบ

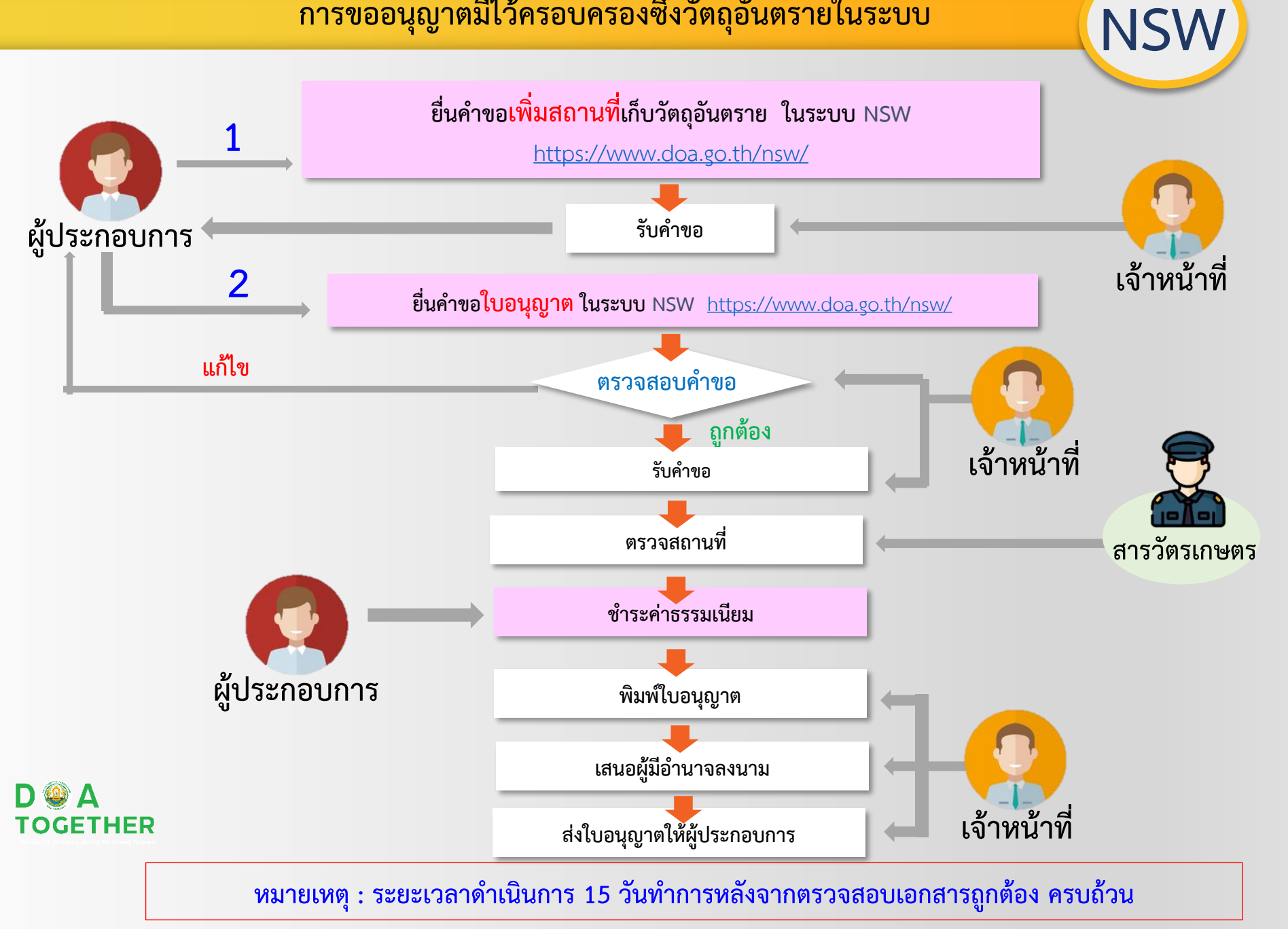

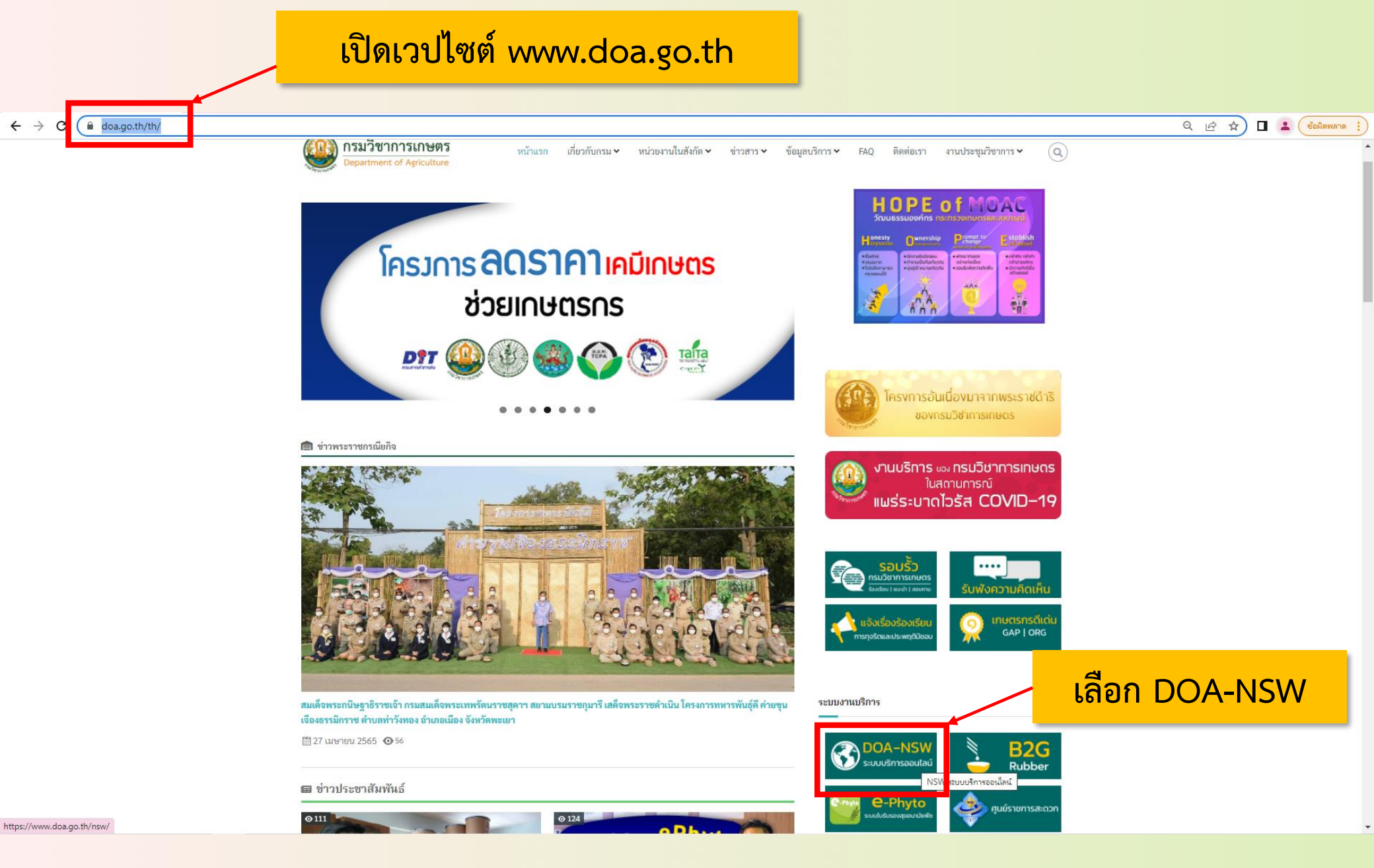

#### D @ A TOGETHER

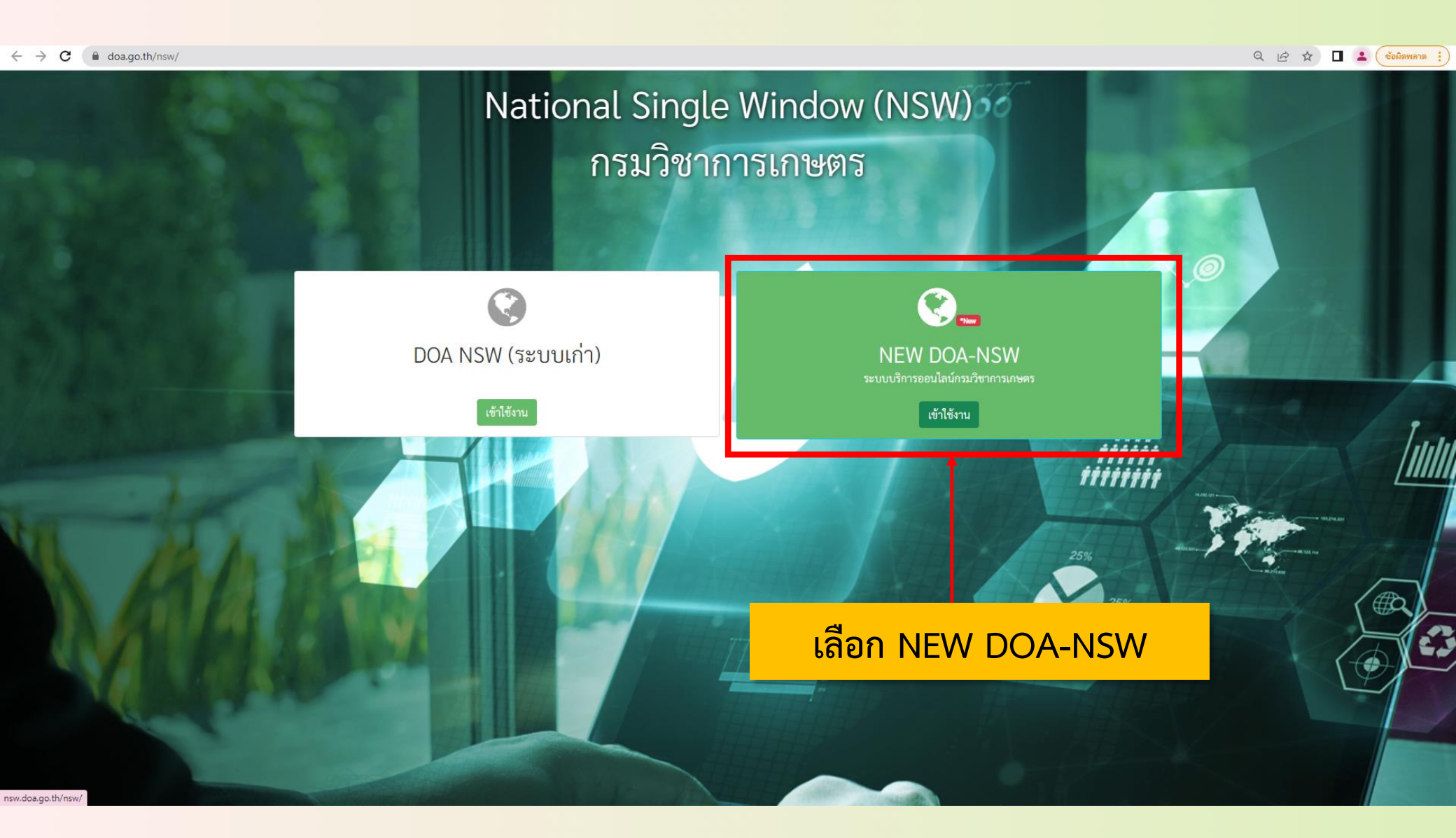

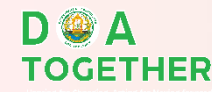

### ใส่รหัสผู้ใช้งาน และรหัสผ่าน

← → C ▲ ไม่ปลอดภัย | nsw.doa.go.th/public/

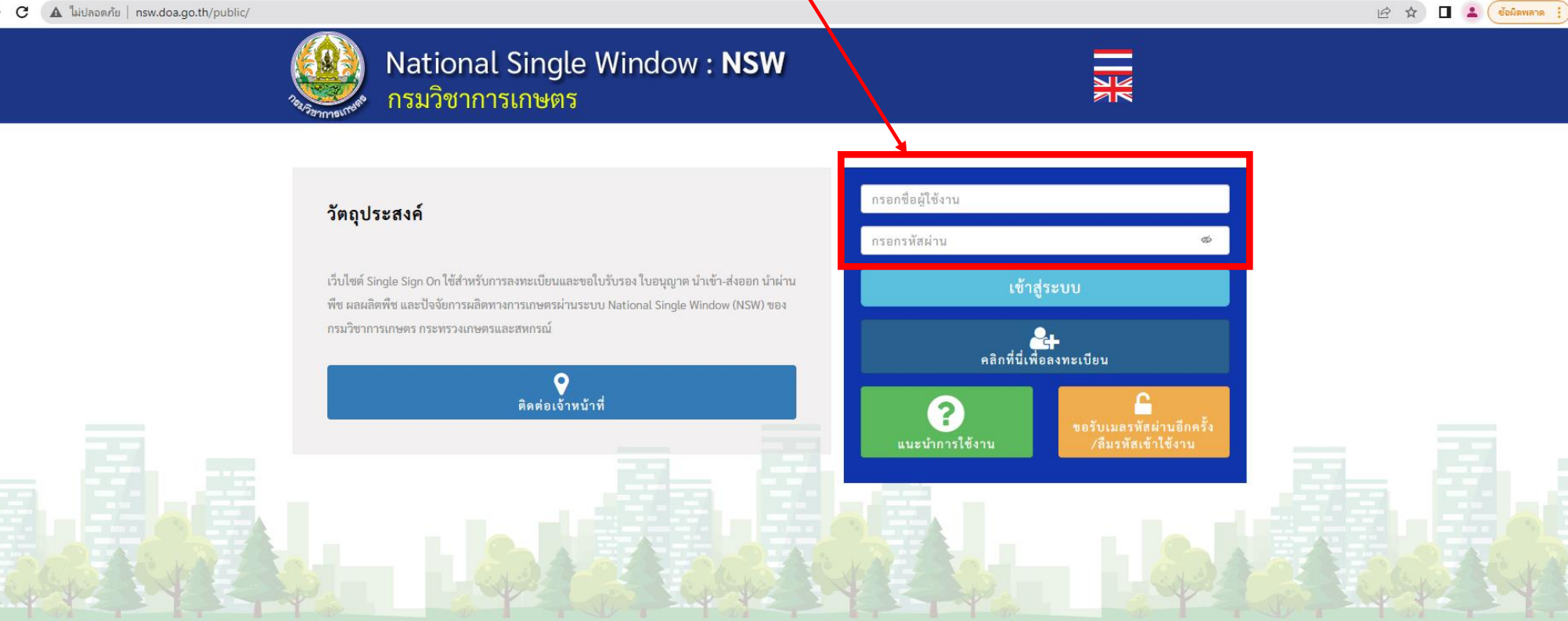

สงวนลิขสิทธิ์ ©2563- ระบบ National Single Window : NSW - All rights reserved | กรมวิชาการเกษตร

nsw.doa.go.th/public/#

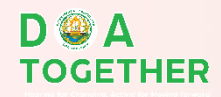

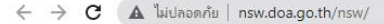

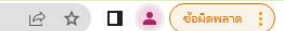

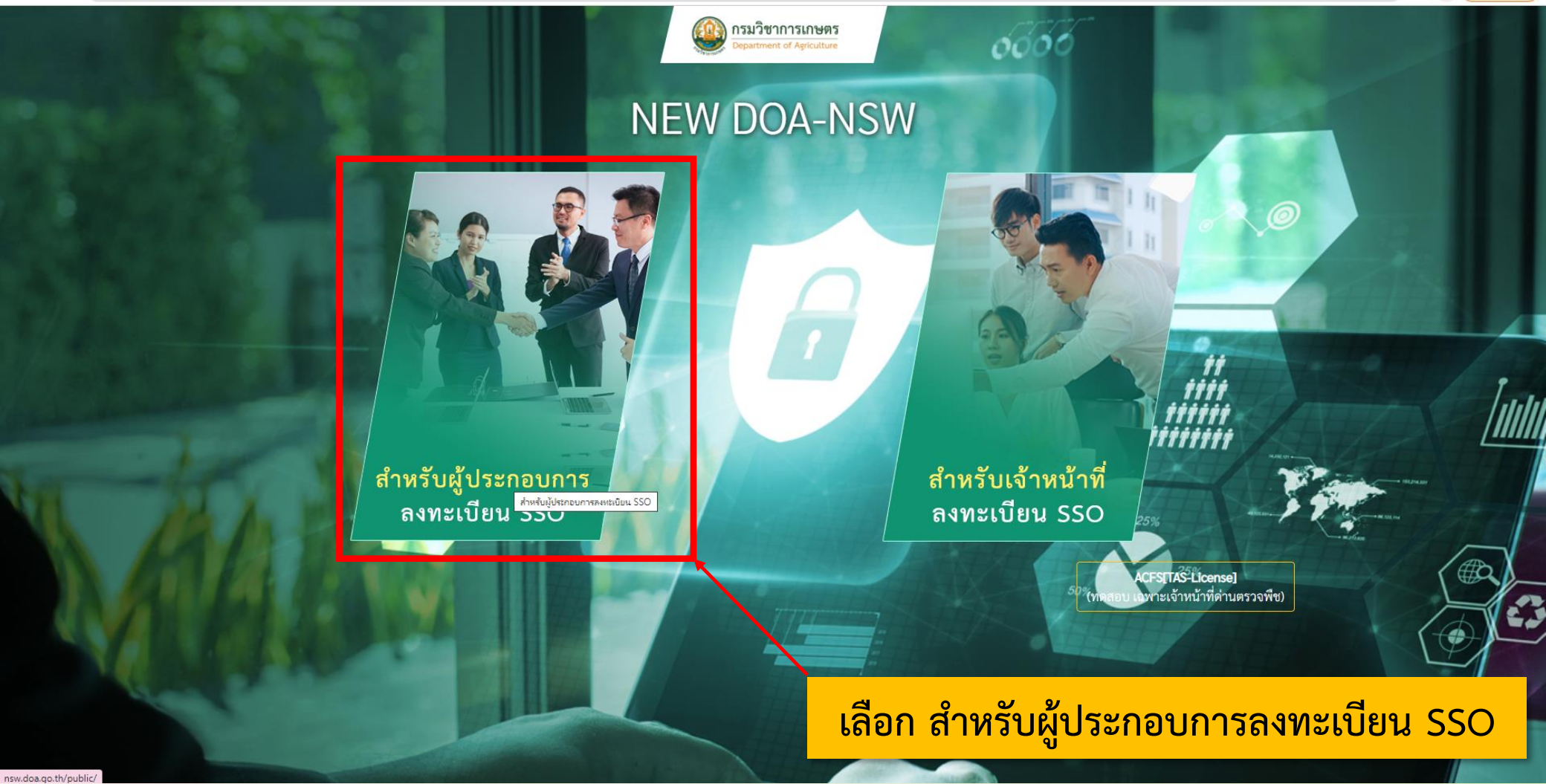

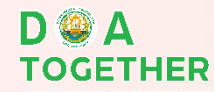

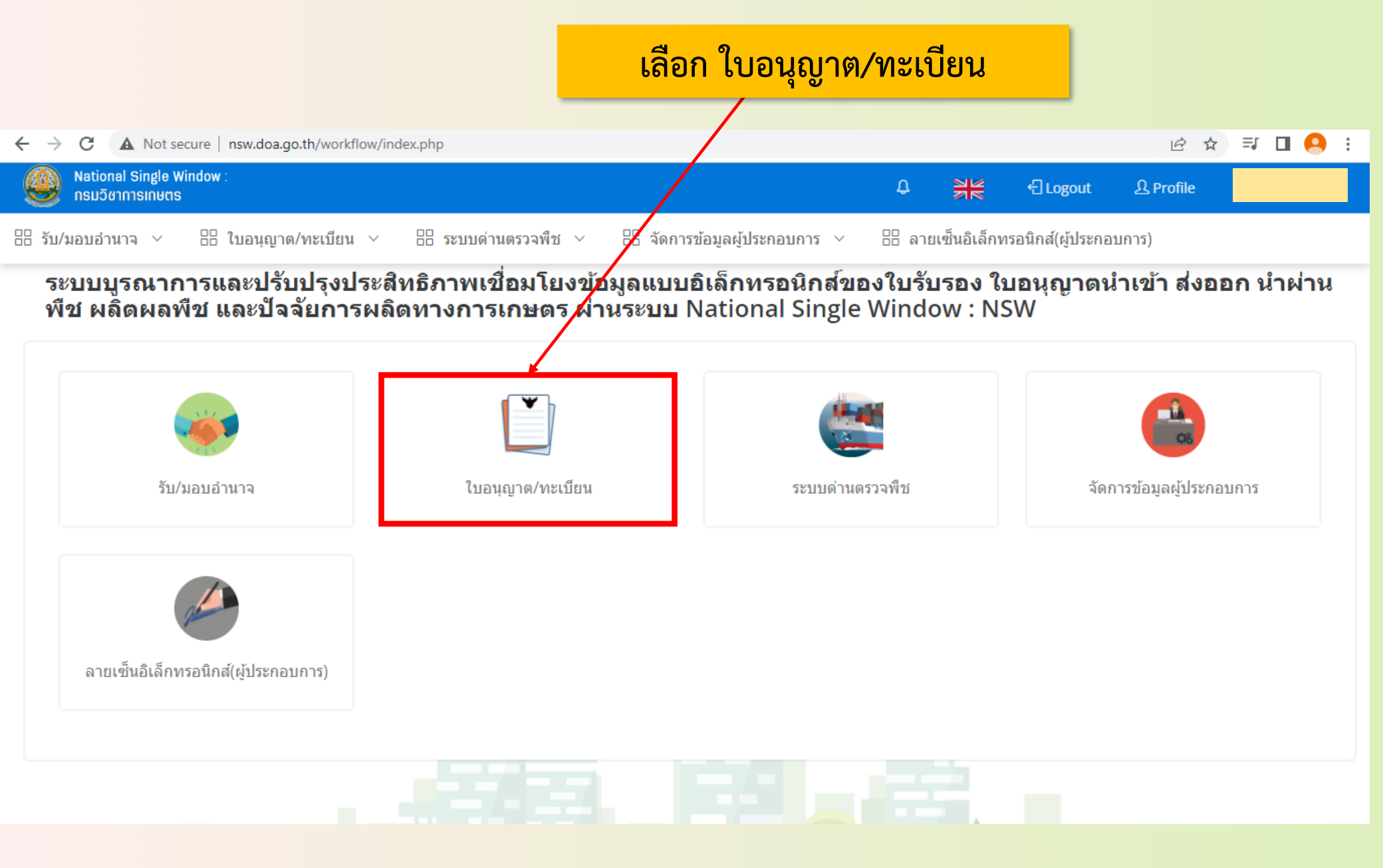

D @ A TOGETHER

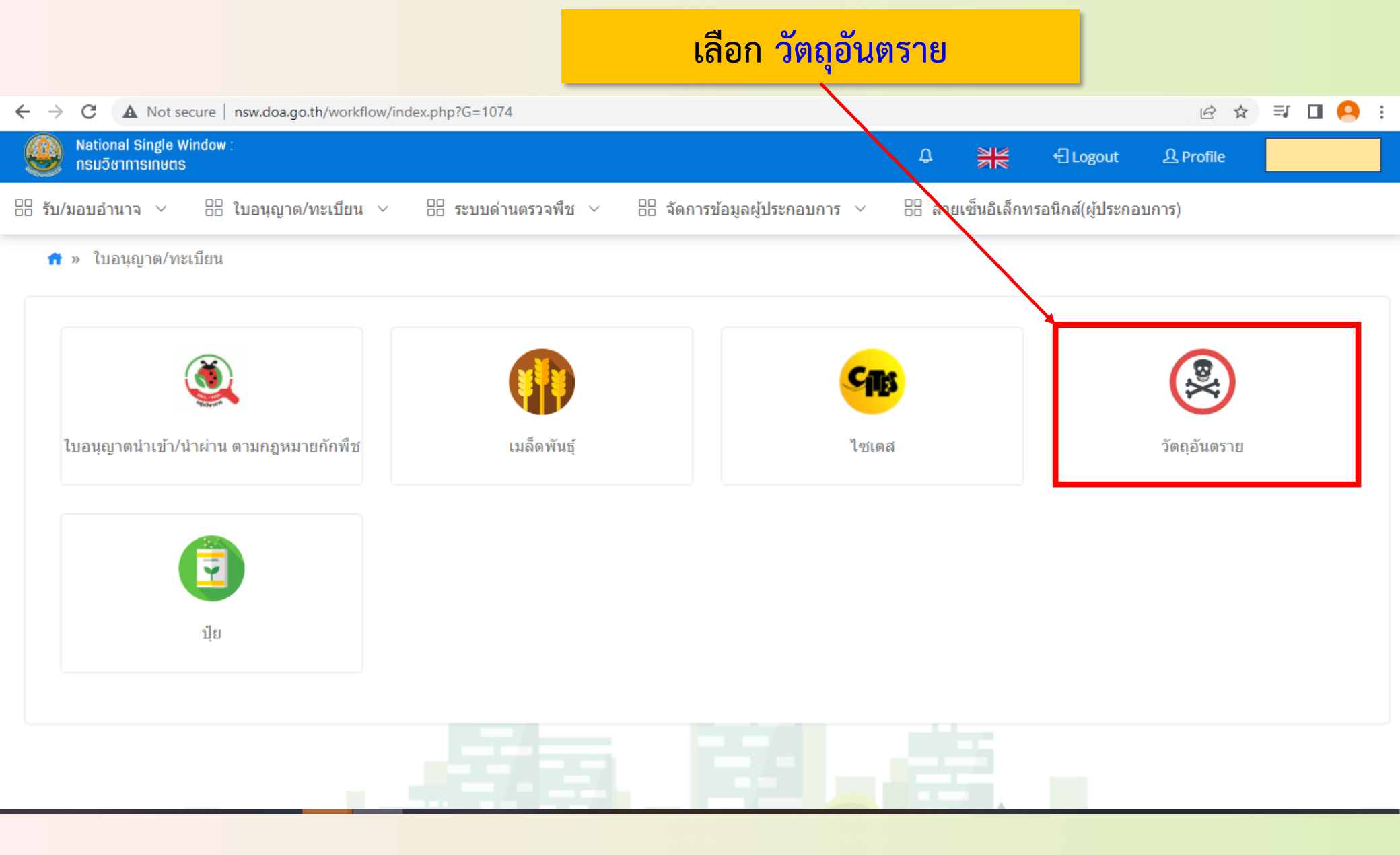

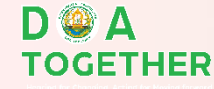

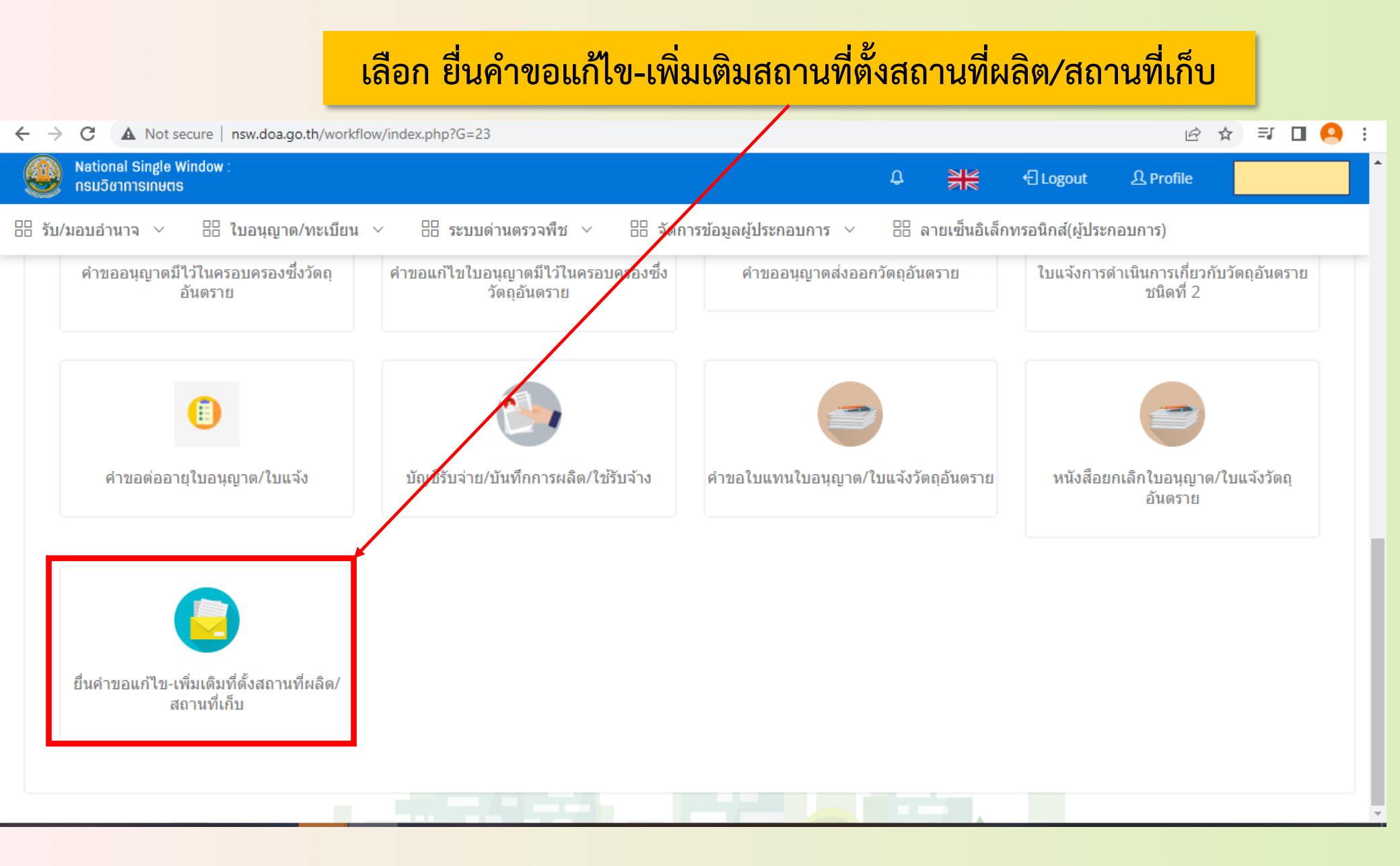

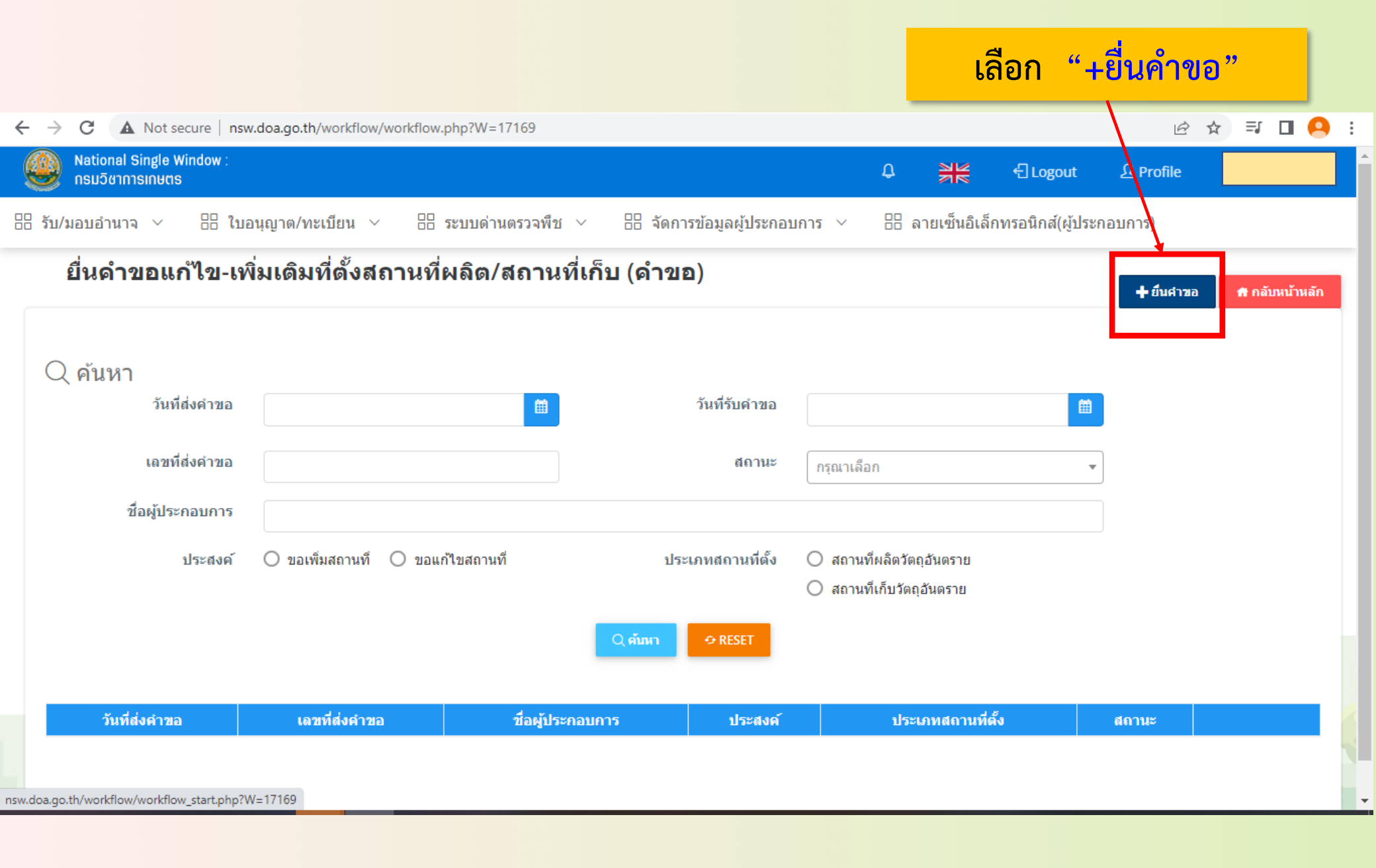

TOGETHER

|                                                                                                    |                                                                                                    | เลือก ประสง                                                                                                    | ค์ "ขอเพิ่มสถา               | นที่"                |                       |         |           |
|----------------------------------------------------------------------------------------------------|----------------------------------------------------------------------------------------------------|----------------------------------------------------------------------------------------------------|------------------------------|----------------------|-----------------------|---------|-----------|
| ← → C ▲ Not secure   nsw                                                                                                    | v.doa.go.th/workflow/workflow_sta                                                                                                    | rt.php?W=17169                                                                                                    |                              |                      |                       | @ ☆ ⊒   | 🛛  :      |
| National Single Window :<br>กรมวิชาการเกษตร                                                                                                  |                                                                                                    |                                                                                                    |                              | ¢ 💥                  | 은 Logout 요            | Profile |           |
| 🗄 รับ/มอบอำนาจ 🗸 🔠 ใบอ                                                                                                    | งนุญาต/ทะเบียน ∨ 🗄 ระบ                                                                                                    | บบด่วนตรวจพืช 🗸 🗄                                                                                                    | จัดการข้อมูลผู้ประกอบการ 🗸   | 📴 ลายเซ็นอิเล็       | กทรอนิกส์(ผู้ประกอบกา | 15)     |           |
| ยื่นคำขอแก้ไข-เพื่ม<br>ยื่นคำขอแก้ไข-เพิ่มเดิมท่<br>ประสงค์*<br>ที่ตั้งสถานที่ผลิต/เ<br>ในกณีที่ต้องการเพิ่มที่ตั้งสถา<br>ประเภทสถานที่ตั้ง* | มเติมที่ตั้งสถานที่ผลิ<br>ที่ตั้งสถานที่ผลิต/สถานที่เก็<br>อิขอเพิ่มสถานที Oขอแก้ไข<br>ก็บรักษาวัดถุอันตรา<br>นที่ผลิต/เก็บรักษาวัตถุอันตรา<br>สถานที่ผลิตวัตถุอันตราย O<br>เป็นสถานที่เดียวกับสถานที่เก็ | ต/สถานที่เก็บ<br>ับ (คำขอ)<br>สถานที<br>าย (ใหญ่)<br>ย (ใหม่) สามารถเพิ่มชื่อสส<br>สถานทีเก็บวัตถุอันตราย<br>บวัตถุอันตราย | าานที่ใหม่ได้โดยการเลือกระบุ | ชื่อสถานที่ "อื่น ๆ" |                       | 👫 กลัง  | เหน้าหลัก |
| ชื่อสถานที่*                                                                                                    | กรุณาเลือก                                                                                                    |                                                                                                    |                              |                      | •                     |         |           |
| ดั้งอยู่เลขที่ :*                                                                                                    |                                                                                                    |                                                                                                    | หมู่ที่ :                    |                      |                       |         |           |
| ตรอก/ชอย :                                                                                                    |                                                                                                    |                                                                                                    | ถนน :                        |                      |                       |         |           |
| D 🎱 A                                                                                                    |                                                                                                    |                                                                                                    |                              |                      |                       |         |           |

TOGETHER

## เลือก ประเภทสถานที่ตั้ง "สถานที่เก็บวัตถุอันตราย"

| $\leftarrow$ $\rightarrow$ <b>C</b> (A Not secure   nsw | v.doa.go.th/workflow/workflow_start.php?W=1716       | 9                                                 |                          |                           | 12 ☆      | ə 🛛 🌔 | 9 : |
|---------------------------------------------------------|------------------------------------------------------|---------------------------------------------------|--------------------------|---------------------------|-----------|-------|-----|
| National Single Window :<br>กรมวิชาการเกษตร             |                                                      |                                                   | ₽ ₿                      | Logout                    | 요 Profile |       |     |
| 88 รับ/มอบอำนาจ ∨ 88 ใบอ                                | อนุญาต/ทะเบียน 🗸 🗄 ระบบด่านตรวจพืช                   | <ul> <li>&gt; == จัดการข้อมูลผู้ประกอบ</li> </ul> | การ 🗸 🗄 ลายเชื่          | ช็นอิเล็กทรอนิกส์(ผู้ประก | อบการ)    |       |     |
| ที่ตั้งสถานที่ผลิต/เ                                    | เก็บรักษาวัตถุอันตราย (ใหน่)                         |                                                   |                          |                           |           |       |     |
| ในกณีที่ต้องการเพิ่มที่ตั้งสถา                          | านที่ผลิต/เก็บรักษาวัตฤอันตราย ( <b>1</b> หม่) สามาร | รถเพิ่มชื่อสถานที่ใหม่ได้โดยการเ                  | ลือกระบุ ชื่อสถานที่ "ส่ | อื่น ๆ"                   |           |       |     |
| ประเภทสถานที่ตั้ง*                                      | 🔘 สถานที่ผลิตวัตถุอันตราย 🔘 สถานที่เก็บวัตถุอ่       | วันตราย                                           |                          |                           |           |       |     |
| ชื่อสถานที่*                                            | กรุณาเลือก                                           |                                                   |                          | •                         |           |       | . 1 |
| ตั้งอยู่เลขที่ :*                                       |                                                      | หมู่ที่ :                                         |                          |                           |           |       |     |
| ตรอก/ชอย :                                              |                                                      | ถนน :                                             |                          |                           |           |       |     |
| จังหวัด :*                                              | เลือกจังหวัด 🔻                                       | อำเภอ/เขด :*                                      | เลือกอำเภอ               | •                         |           |       |     |
| ดำบล/แขวง :*                                            | เลือกตำบล 🔻                                          | รหัสไปรษณีย์ :*                                   |                          |                           |           |       |     |
| โทรศัพท์ :*                                             |                                                      | โทรสาร :                                          |                          |                           |           |       |     |
| E-mail :*                                               |                                                      |                                                   |                          |                           |           |       |     |
| คำนำหน้าชื่อ*                                           | กรุณา ▼ ผู้เชี่ยวชาญ ชื่อ*                           |                                                   | นา                       | เมสกุล*                   |           |       | -   |

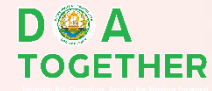

|                                             | เนื่องจากเป็นก                         | ารขอเพิ่มสถา              | เนที่ ให้พิมพ์           | ์คำว่า "อื่              | นๆ" ในช่อง                  | ชื่อสถานที่ |                 |
|---------------------------------------------|----------------------------------------|---------------------------|--------------------------|--------------------------|-----------------------------|-------------|-----------------|
| ← → C ▲ Not secure   nsw                    | .doa.go.th/workflow/workflow_sta       | rt.php?W=17169            | /                        |                          |                             | ı∂ ☆ =      | v 🗖 \varTheta i |
| National Single Window :<br>กรมวิชาการเกษตร |                                        |                           |                          | ٩                        |                             | 요 Profile   | ^               |
| 🗄 รับ/มอบอำนาจ 🗸 🔠 ใบอ                      | นุญาต/ทะเบียน 🗸 🗄 ระบ                  | มบด่านตรวจพืช 🗸 🗄         | 3 จัดการข้อมูลผู้ประกอบเ | การ 🗸 🗄 ลั               | ายเซ็นอิเล็กทรอนิกส์(ผู้ประ | ะกอบการ)    |                 |
| ที่ตั้งสถานที่ผลิต/เ                        | ก็บรักษาวัดถุอันตร                     | าย (ใหม่)                 |                          |                          |                             |             |                 |
| ในกณีที่ต้องการเพิ่มที่ตั้งสถา              | นที่ผลิต/เก็บรักษาวัตฤอันตราเ          | ย (ใหม่) สามารถเพิ่มชื่อส | เถานที่ใหม่ได้โดยการเล่  | <b>ถือกระบุ ชื่อสถาน</b> | ที่ "อื่น ๆ"                |             |                 |
| ประเภทสถานที่ตั้ง*                          | 🔘 สถานที่ผลิตวัดถุอันตราย 🔘            | สถานที่เก็บวัตถุอันตราย   |                          |                          |                             |             |                 |
| ชื่อสถานที*                                 | อื่นๆ                                  |                           |                          |                          | X v                         | •           |                 |
| ชื่อสถานที                                  |                                        |                           |                          |                          |                             |             |                 |
| ดั้งอยู่เลขที่ :*                           |                                        |                           | หมู่ที่ :                |                          |                             |             |                 |
| ตรอก/ชอย :                                  |                                        |                           | ถนน :                    |                          |                             |             |                 |
| จังหวัด :*                                  | เลือกจังหวัด                           | v                         | อำเภอ/เขด :*             | เลือกอำเภอ               | 4                           | •           |                 |
| ดำบถ/แขวง :*                                | เลือกตำบล                              | •                         | รหัสไปรษณีย์ :*          |                          |                             |             |                 |
| โทรศัพท์ :*                                 |                                        |                           | โทรสาร :                 |                          |                             |             | 1               |
| E-mail :*                                   |                                        |                           |                          |                          |                             |             |                 |
|                                             | ~~~~~~~~~~~~~~~~~~~~~~~~~~~~~~~~~~~~~~ |                           |                          |                          | ·                           |             | •               |
| D 🎱 A<br>TOGETHER                           | จากนั้น ให้ที                          | เ<br>มพ์ชื่อร้าน แ        | ละใส่ข้อมูลใ             | ห้ครบทุก                 | ช่องที่มีเครื่อง            | งหมาย "*"   |                 |

#### กรอกข้อมูลบัตรประชาชนผู้เชี่ยวชาญการเก็บรักษา (ผู้ที่ได้ใบประกาศหลักสูตรผู้ควบคุมร้าน) วันที่ใบประกาศเริ่มใช้ วันหมดอายุ

| ← → C ▲ Not secure   nsv                                                                                                    | v.doa.go.th/workflow/v                                                                  | vorkflow_start.php?W=17    | 169     |                       |          |                |                    | Ŀ                        | ☆ | ≡, I | ב 🔒 |
|----------------------------------------------------------------------------------------------------|-----------------------------------------------------------------------------------------|----------------------------|---------|-----------------------|----------|----------------|--------------------|--------------------------|---|------|-----|
| National Single Window :<br>กรมวิชาการเกษตร                                                                                                    |                                                                                         |                            |         |                       | Ĺ        |                | 년 Logout           | 요 Profile                |   |      |     |
| 🗄 รับ/มอบอำนาจ 🗸 🔠 ใบอ                                                                                                    | บนุญาต/ทะเบียน ∨                                                                        | 🗄 ระบบด่านตรวจท์           | พืช ~ 📴 | จัดการข้อมูลผู้ประกอง | ปการ ∨ [ | 38 ลายเซ็นอิเล | ล็กทรอนิกส์(ผู้ประ | ะกอบการ)                 |   |      |     |
| ตำบล/แขวง :*                                                                                                    | เลือกตำบล                                                                               |                            | •       | รหัสไปรษณีย์ :*       |          |                |                    |                          |   |      |     |
| โทรศัพท์ :*                                                                                                    |                                                                                         |                            |         | โทรสาร :              |          |                |                    |                          |   |      |     |
| E-mail :*                                                                                                    |                                                                                         |                            |         |                       |          |                |                    |                          |   |      |     |
| คำนำหน้าชื่อ <b>*</b>                                                                                                    | กรุณา 🔻                                                                                 | ผู้เชี่ยวชาญ ชื่อ          | a*      |                       |          | นามสกุล        | •                  |                          |   |      |     |
| เถขบัตรประชาชนผู้เชี่ยวชาญ<br>การเก็บรักษา*                                                                                                    |                                                                                         |                            |         |                       |          |                |                    |                          |   | ٦    |     |
| ใบประกาศ วันที่เริ่มใช้*                                                                                                    |                                                                                         | Ē                          |         | วันหมดอายุ*           |          |                | (iii               |                          |   |      |     |
| สำเนาใบประกาศนียบัตร(ประเภท<br>ขายปลึก/ขายส่ง ให้ใช้ไบประกาศ<br>หลักสูตร ผู้ควบคุมการขายวัตถุอั<br>ประเภทใบอนุญาตใช้/ใช้รับจ้าง 1<br>ประกาศนียบัตรหลักสูตร ผู้ควบคุ<br>รมยากำจัดแมลงศัตรูผลิตผลการ<br>สำเนาบัตรประจำตัวประชาชนขอ<br>ในการเก็บรักษา* | ใบอนุญาต<br>งนียบัตร<br>นตราย<br>ไห้ใช้ใบ<br>มการใช้รับจ้าง<br>เกษตร)*<br>งผู้เชี่ยวชาญ | o เลือกไฟล์<br>o เลือกไฟล์ |         |                       | 6        | เนบไฟส         | ล์เอกสาร           | <mark>เทิ่มี "*</mark> ' | " |      |     |

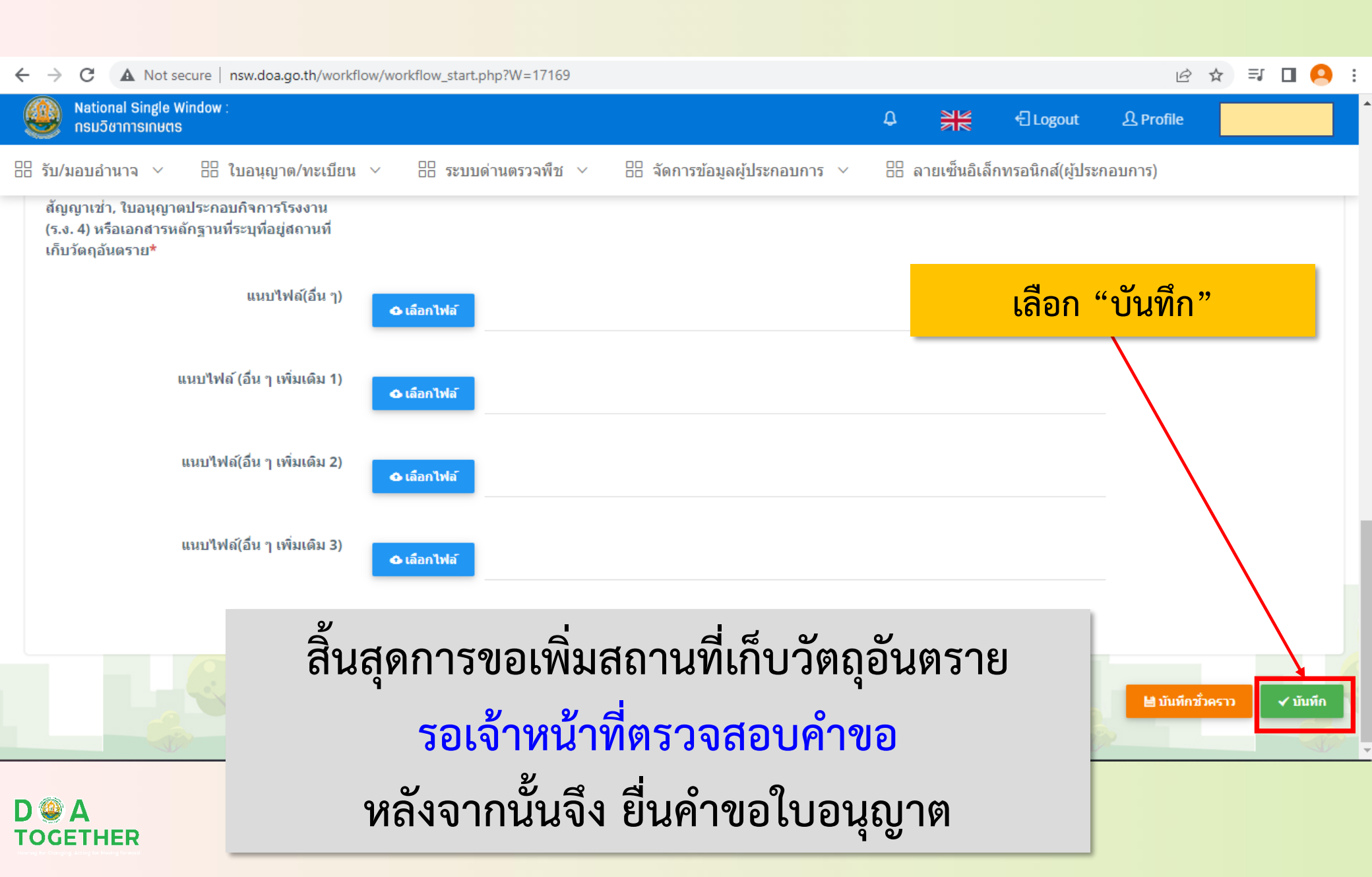

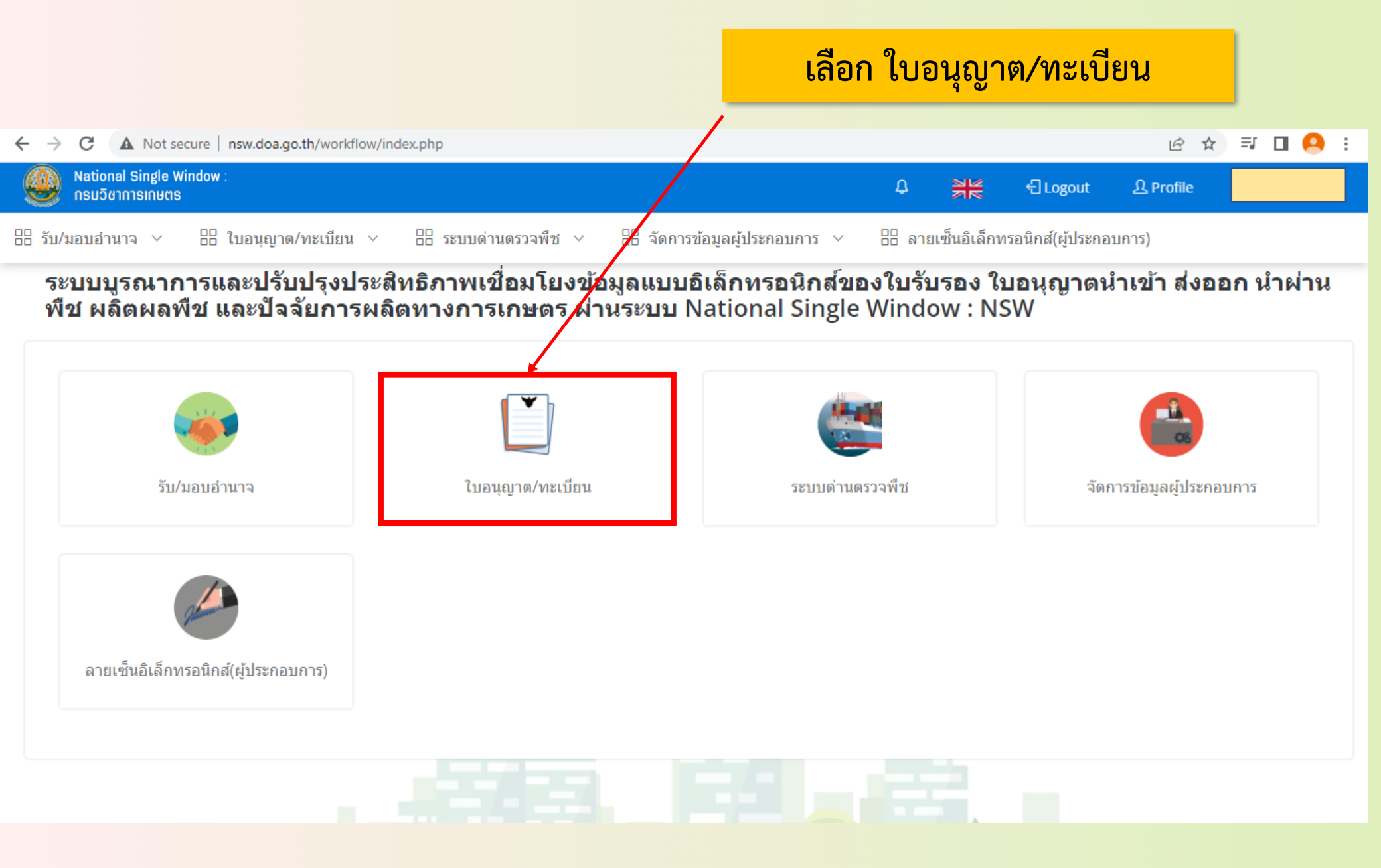

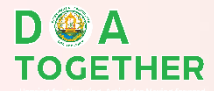

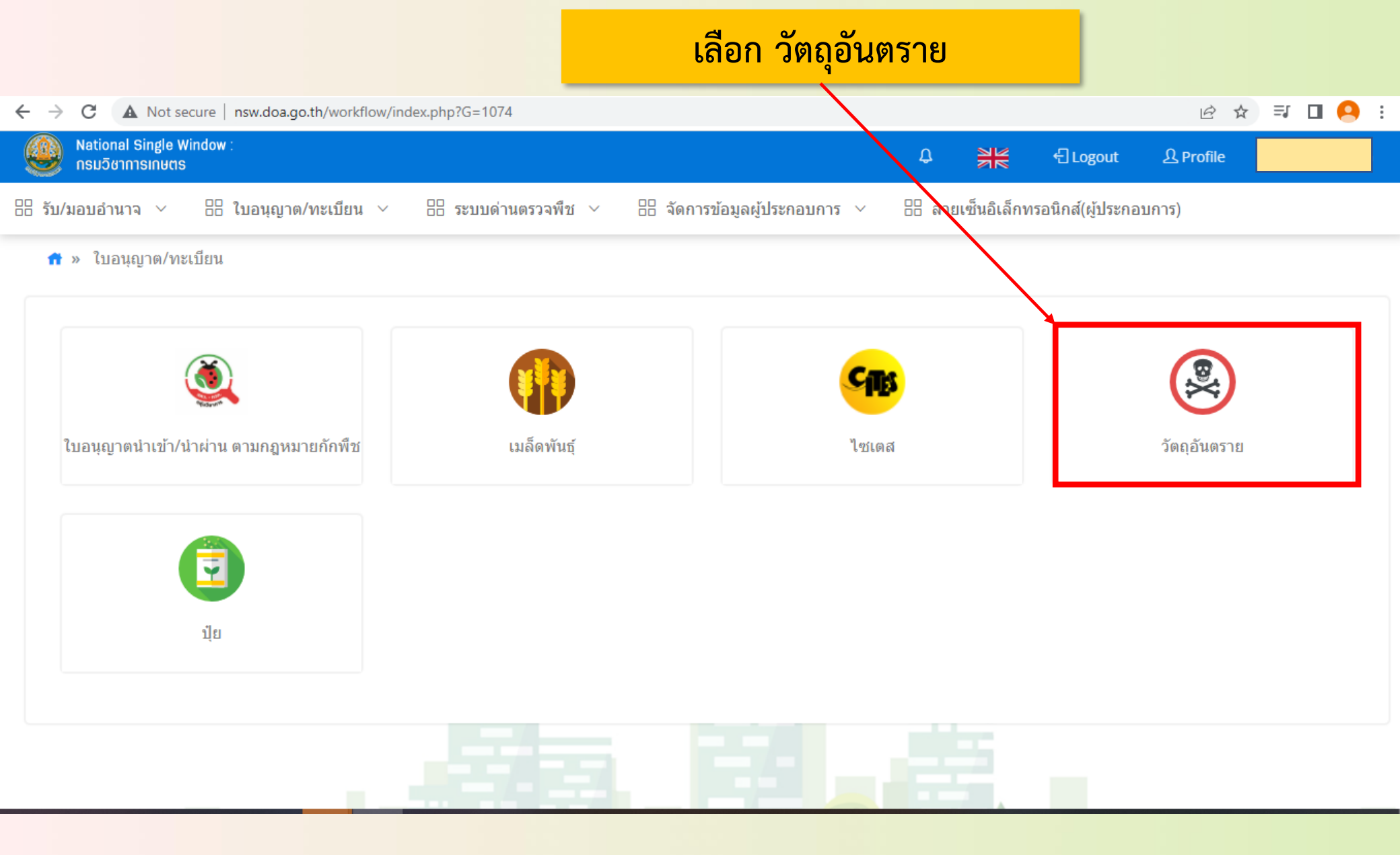

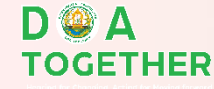

## เลือก "คำขออนุญาตมีไว้ในครอบครองซึ่งวัตถุอันตราย"

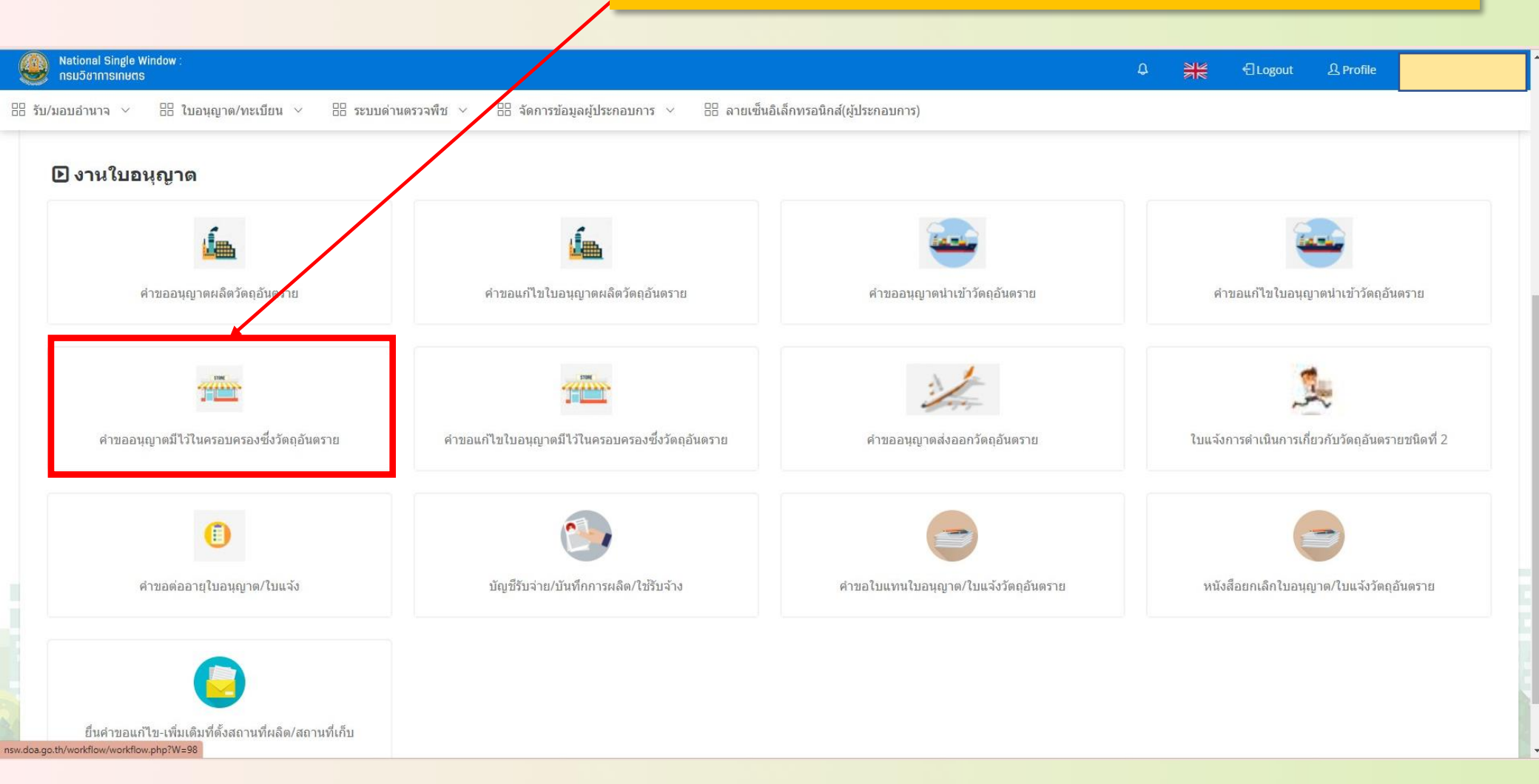

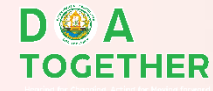

|                                              |                          |                            |                   |                                                              | _                            |                               |             |                              |                    |
|----------------------------------------------|--------------------------|----------------------------|-------------------|--------------------------------------------------------------|------------------------------|-------------------------------|-------------|------------------------------|--------------------|
|                                              |                          |                            |                   |                                                              |                              | เลือก '                       | 'เพิ่มคำขอ  | "                            |                    |
|                                              |                          |                            |                   |                                                              |                              |                               |             |                              |                    |
| National Single Window :<br>กรมวิชาการเกษตร  |                          |                            |                   |                                                              |                              |                               | ۵           | ∯# €]Logout                  | பி Profile         |
| มอบอำนาจ 🗸 🔠 ไป                              | บอนุญาต/ทะเบีย           | น 🗸 🔠 ระบบด                | ี่ล่านตรวจพึช ∨ 🗄 | จัดการข้อมูลผู้ประกอบการ 🗸 🗄 ลายเร                           | ซ็นอิเล็กทรอนิกส์(ผู้ประกอบก | าร)                           |             |                              |                    |
| ดำขออนุถุ                                    | <b>บาตมีไว้ใน</b>        | ครอบดรองชื่                | งวัดถุอันตราย     |                                                              |                              |                               |             |                              | 🕂 ยืมสาขอ 💏 กลับหน |
| ค้นหา                                        | วันที่ส่งคำขอ            |                            |                   | 曲                                                            | ถึงวันที่                    |                               |             | <b>m</b>                     |                    |
|                                              | เลขที่ส่งคำขอ            |                            |                   |                                                              | ເລນໃນວນຸญາທ                  |                               |             |                              |                    |
|                                              | วัตถุประสงค์             | กรุณาเลือก                 |                   | •                                                            | สถานะ                        | กรุณาเลือก                    |             | *                            |                    |
|                                              |                          |                            |                   | Q đượ                                                        | o → RESET                    |                               |             |                              |                    |
| าดับ วันที่ส่งคำ                             | าชอ                      | เลขที่ส่งคำขอ              | เฉขที่รับคำขอ     | ผู้ประกอบการ                                                 | a<br>a                       | วัตถุประสงค์                  | เลขใบอนุญาต | สถานะ                        |                    |
| <mark>จำดับ วันที่ส่งค่</mark><br>1 09/05/25 | <mark>ัาชอ</mark><br>565 | เฉขที่ส่งศาชอ<br>650000208 | เฉขที่รับคำขอ     | ผู้ประกอบกา<br>นางสาวสาลินี สุขเอียม (ร้านไม้เกษตรรุ่งเรือง) | 5                            | <b>วัดฤประสงค์</b><br>ขายปลึก | เลขไบอนุญาต | <b>สถานะ</b><br>รอการตรวจสอบ | 🔺 🔒 🐿 แจ้งแกเลิกส่ |

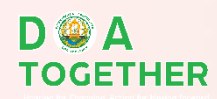

## ระบบจะแสดงข้อมูลผู้ประกอบการ

| 4 | National Single Window :<br>กรมวิชาการเกษตร           |                                   |                         |                                         |            | ۵ | <b>XK</b> | CLogout | 요 Profile |                | 1  |
|---|-------------------------------------------------------|-----------------------------------|-------------------------|-----------------------------------------|------------|---|-----------|---------|-----------|----------------|----|
|   | รับ/มอบอำนาจ 🗸 🔠 ใบอนุญาต/ทะเบีย                      | น 🗸 🗄 ระบบด่านตรวจพืช 🗸           | 🗄 จัดการข้อมูลผู้ประกอบ | การ 🗸 🗄 ลายเซ็นอิเล็กทรอนิกส์(ผู้ประกอบ | การ)       |   |           |         |           |                |    |
|   | <b>กรอกข้อมูลยื่นแบบดำ</b><br>คำขออนุญาตมีไว้ในครอบคร | <b>าขอ</b><br>รองซึ่งวัตถุอันตราย |                         |                                         |            |   |           |         |           | 者 กลับหบ้าหลัก |    |
|   |                                                       |                                   |                         | วันที                                   | 09/05/2565 |   |           |         |           |                |    |
| ſ | ข้อมูลผู้ประกอบการ                                    |                                   |                         |                                         |            |   |           |         |           |                | 1  |
|   | ข้าพเจ้า                                              | (ນອອກສະຫນອາ/ນີ້ອິນອອກ)            |                         | ລາຍຸ                                    |            |   |           | บ       |           |                |    |
|   | สัญชาติ                                               |                                   |                         | เถขประจำด้วผู้เสียภาษี                  |            |   |           |         |           |                |    |
|   | สถานที่ติดต่อของข้าพเจ้าตั้งอยู่เลขที่                |                                   |                         | หมู่ที่                                 |            |   |           |         |           |                |    |
|   | ตรอก/ช่อย                                             |                                   |                         | ถนน                                     |            |   |           |         |           |                | Ē  |
| 4 | ดำบล/แขวง                                             |                                   |                         | อำเภอ/เขต                               |            |   |           |         |           |                | Ľ, |
|   | จังหวัด                                               |                                   |                         | รหัสไปรษณีย์                            |            |   |           |         |           |                |    |
|   | โทรศัพท์                                              |                                   |                         | โทรสาร                                  |            |   |           |         |           |                |    |
|   | E-mail                                                |                                   |                         |                                         |            |   |           |         |           |                |    |
|   | ข้อมูลสถานที่เก็บรักษาวัตถุอันตราย                    | 2                                 |                         |                                         |            |   |           |         |           |                |    |

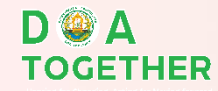

## ระบบจะแสดงข้อมูลสถานที่เก็บ ให้เลือกชื่อร้านของตนเอง

| National Single Window :<br>ກຣມວິຢາກາຣເກຍຕຣ                                                                |                                                                                                    |                                                                                                    |                                                  | 0 <del>218</del> | 년 Logout | 요 Profile | ľ |
|----------------------------------------------------------------------------------------------------|----------------------------------------------------------------------------------------------------|----------------------------------------------------------------------------------------------------|--------------------------------------------------|------------------|----------|-----------|---|
| ่ รับ/มอบอำนาจ ∨ เอ ใบอนุญาต/ทะเบิ<br>กรณีไม่พบหรือข้อมูลไม่ถูกต้อง โบ                                     | มียน ∨   88 ระบบด่านตรวจพืช ∨   88 จัดการข้≀<br>ปรดยื่นคำขอ ที่ปุ่ม "ยื่นคำขอแก้ไข-เพิ่มเติม                | ้อมูลผู้ประกอบการ ∨     ⊞  ลายเซ็นอิเล็กทรอนิกส์(ผู้ประกอบ<br>มที่ตั้งสถานที่ผลิต/สถานที่เก็บ" เมื่อ จนท. อนุมัติ | <sup>าาร)</sup><br>คำขอแล้ว โปรดกลับมาเลือกข้อมู | ลดังกล่าว        |          |           |   |
| ชื่อสถานที่เก็บรักษาวัดฤอันตราย*<br>ที่ตั้ง *<br>ตั้งอยู่เฉขที<br>ตรอก/ชอย                                 | กรุณาเลือก<br>ร้าน<br>ร้านว<br>ร้านม<br>ร้านม<br>ร้านม                                                      |                                                                                                    |                                                  |                  |          |           |   |
| จังหวัด*<br>ตำบด/แขวง<br>โทรศัพท์<br>E-mail                                                                | ร้านข่                                                                                                    | โทรสาร                                                                                                    |                                                  |                  | •        |           |   |
| ขื่อผู้เขี่ยวชาญหรือบุคดากรเฉพาะรับผิดชอบสำห<br>ผู้เชี่ยวชาญ<br>(ในกรณีที่มีสถานท์เก็บรักษาวัดฤอันตรายมากค | เร้บการเก็บรักษา/การใช้รับจ้าง (ในกรณีที่มีประกาศฯ ออกตา<br>กว่า 1 แห่ง ให้ระบุรายละเอียดเพิ่มเดิมด้านหลัง) | เมความในมาตรา 20 (2) แห่งพระราชบัญญัติวัตถุอันตราย พ.ศ. 2535                                                      | กำหนดให้ต้องมีผู้เขี่ยวชาญหรือบุคลากรเฉพาะ       | รับผิดชอบฯ)      |          |           |   |
| ข้อมูลขออนุญาตครอบครองวัตถุอ่<br>                                                                          | วันตราย<br>ขออนุญาตมีไว้ในครอบครองชึ่งวัดฤอันตราย โดยมีวัตฤเ                                                | Jระสงค์ในการครอบครองเพื่อ*                                                                                        |                                                  |                  |          |           |   |

## กรอกข้อมูลการขออนุญาต

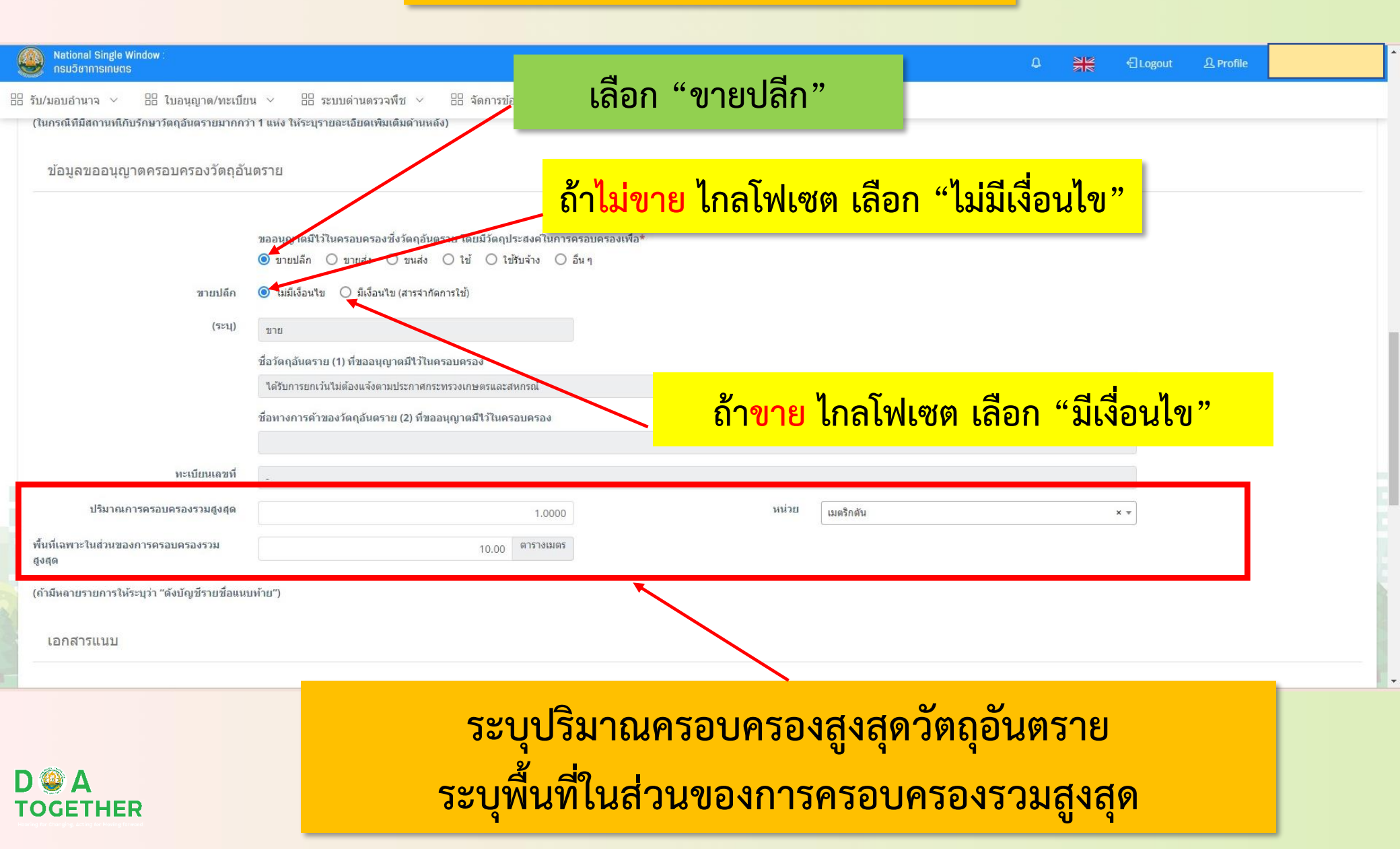

#### กฎกระทรวง กำหนดค่าธรรมเนียมเกี่ยวกับวัตถุอันตราย พ.ศ. 2552

#### (5) ใบอนุญาตมีไว้ในครอบครองซึ่งวัตถุอันตราย

(n)

(1)

TOGETHER

| ไม่ถึง 10 เมตริกตันต่อปี            |                               |
|-------------------------------------|-------------------------------|
| 1. ใช้พื้นที่เฉพาะเพื่อการเก็บรักษา | ไม่ถึง 500 ตารางเมตร          |
| 2. ใช้พื้นที่เฉพาะเพื่อการเก็บรักษา | ตั้งแต่ 500 ตารางเมตรขึ้นไป   |
| แต่ไม่ถึง 1,000 ตารางเมตร           |                               |
| 3. ใช้พื้นที่เฉพาะเพื่อการเก็บรักษา | ตั้งแต่ 1,000 ตารางเมตรขึ้นไป |
| แต่ไม่ถึง 2,000 ตารางเมตร           |                               |
| 4. ใช้พื้นที่เฉพาะเพื่อการเก็บรักษา | ตั้งแต่ 2,000 ตารางเมตรขึ้นไป |
|                                     |                               |
| ตั้งแต่ 10 เมตริกตันขึ้นไปต่อปี เ   | แต่ไม่ถึง 50 เมตริกตันต่อปี   |
| 1. ใช้พื้นที่เฉพาะเพื่อการเก็บรักษา | ไม่ถึง 1,000 ตารางเมตร        |
| 2. ใช้พื้นที่เฉพาะเพื่อการเก็บรักษา | ตั้งแต่ 1,000 ตารางเมตรขึ้นไป |
| แต่ไม่ถึง 2.000 ตารางเมตร           |                               |

อัตราค่าธรรมเนียม ฉบับละ 1,000 บาท ฉบับละ 1,500 บาท

อัตราค่าธรรมเนียม

ฉบับละ 1,500 บาท

ฉบับละ 3,000 บาท

500 บาท ฉบับละ 1,000 บาท

ฉบับละ

ฉบับละ 3,000 บาท

(ค) ตั้งแต่ 50 เมตริกตันขึ้นไปต่อปี แต่ไม่ถึง 100 เมตริกตันต่อปี 1. ใช้พื้นที่เฉพาะเพื่อการเก็บรักษา ไม่ถึง 2,000 ตารางเมตร 2. ใช้พื้นที่เฉพาะเพื่อการเก็บรักษา ตั้งแต่ 2,000 ตารางเมตรขึ้นไป

3. ใช้พื้นที่เฉพาะเพื่อการเก็บรักษา ตั้งแต่ 2,000 ตารางเมตรขึ้นไป

(ง) ตั้งแต่ 100 เมตริกตันขึ้นไปต่อปี

(9) ใบแทนใบอนุญาตตาม (5)

อัตราค่าธรรมเนียม ฉบับละ 1.500 บาท ฉบับละ 3,000 บาท

อัตราค่าธรรมเนียม ฉบับละ 3,000 บาท

อัตราค่าธรรมเนียม ฉบับละ 500 บาท

กลุ่มควบคุมตามพระราชบัญญัติ สำนักวิจัยและพัฒนาการเกษตรเขตที่ 2 กรมวิชาการเกษตร กระทรวงเกษตรและสหกรณ์ โทรศัพท์ : 0-5531-3162, 084-043-9675

## การเก็บค่าธรรมเนียม อัตราเป็นไปตาม กฎกระทรวง กำหนดค่าธรรมเนียม เกี่ยวกับวัตถุอันตราย พ.ศ.2552

## แนบไฟล์เอกสารประกอบคำขอ

| National Single Wi<br>กรมวิชาการเกษตร                                                                                                  | dow :                                                                                                    |         |             | ۵           |                    | €Logout | 요 Profile  |           |           |
|----------------------------------------------------------------------------------------------------|----------------------------------------------------------------------------------------------------|---------|-------------|-------------|--------------------|---------|------------|-----------|-----------|
| 🗄 รับ/มอบอำนาจ 🗸                                                                                                    | 🗄 ใบอนุญาต/ทะเบียน 🗸 🗄 ระบบด่านตรวจพืช 🗸 🗄 จัดการข้อมูลผู้ประกอบการ 🗸 🗄 ลายเซ็นอิเล็กทรอนิกส์(ผู้ประกอบการ)                                                                                                    |         |             |             |                    |         |            |           |           |
|                                                                                                    | <ul> <li>สำเนาบัตรประชาตัวประชาชน/สำเนาใบสำคัญประจำด้วดนต่างด้าว</li> <li>แบ</li> </ul>                                                                                                    | แนบไฟล์ | 🕹 เลือกไฟล์ | 1.บัตรประชา | าชน.pdf            |         |            |           |           |
|                                                                                                    | <ul> <li>สำเนาหนังสือรับรองการจดทะเบียนเป็นนิติบุคคล</li> <li>แข</li> </ul>                                                                                                    | แนบไฟล์ | 👁 เลือกไฟล์ | 3.ทะเบียนพ  | าณิชย์.pdf         |         |            |           | _         |
|                                                                                                    | ี สำเนาใบทะเบียนภาษีมูลค่าเพิ่ม ( ภ.พ. 20 )<br>แผนที่สังเขปแสดงสถานที่เก็บรักษาวัตถุอันตรายและบริเวณข้างเคียง                                                                                                    |         |             |             |                    |         |            |           |           |
|                                                                                                    | หนังสือมอบอ่านาจ                                                                                                    |         |             |             |                    |         |            |           |           |
|                                                                                                    | ศาขออนุญาตมีใว้ครอบครองวัตถุอันตราย (วอ.๗)                                                                                                    |         |             |             |                    |         |            |           |           |
|                                                                                                    | 🗌 หนังสือยินขอมให้ใช้สถานที่เก็บ หรือหนังสือสัญญาเข่าสถานที่                                                                                                    |         |             |             |                    |         |            |           |           |
|                                                                                                    | <ul> <li>๙าเนาประกาศนียบัตรผู้ผ่านการอบรมผู้ดวบคุมการจำหน่ายวัตถุอันตรายทางการเกษตร</li> <li>แ</li> </ul>                                                                                                    | แนบไฟล์ | 🗅 เลือกไฟล์ | 4.ใบอบรม.p  | df                 |         |            |           |           |
| มาเพื่อประกอบการพิจา<br>หมายเหตุ<br>(1) วัดถุอันดรายในดวา:<br>(2) วัดถุอันตรายในดวา:<br>(3) เอกสารประกอบด า<br>(4) ให้ใส่เครื่องหมาย ? | รณาด้วย (4)<br>รับผิดชอบของกรมโรงงานอุดสาหกรรม ให้ระบุเฉพาะชื่อวัดกุอันดราย<br>เร็บผิดชอบของส านักงานคณะกรรมการอาหารและยา ให้ระบุเฉพาะชื่อหางการค้า<br>เออบุญาตดังกล่าวข้างต้นต้องแบบเฉพาะการขออนุญาตครั้งแรกหรือกรณีในที่เอกสารประกอบค าชออนุญาตมีการเปลี่ยนแปลงข้อความไปจากฉบับเดิมที่ได้เคยมอบไว้<br>นช่อง ? หน้าข้อความที่ต้องการ | ň       |             | ก           | <mark>ด "</mark> ' | ส่งคำ   | ขอ"        |           |           |
| 5-4                                                                                                    |                                                                                                    | 7       | Pa.         |             |                    | 4       | 🗎 บันทึก 🔒 | พัมพ์ PDF | 🗸 ส่งศาชอ |
| D 🎱 A<br>тодетнея                                                                                                    | รอเจ้าหน้าที่ดำเนินการตรวจสอบ นัดหมายตรวจสถ<br>ชำระค่าธรรมเนียม                                                                                                    | ถานข์   | ดี่ และ     | ១១៛         | າໃບ                | แจ้งห   | ณี้เพื่อ   |           |           |